## **INSTALACIÓN PAPERCUT E IMPRESORA PARA MAC**

## Para instalar el pop-up de PaperCut

1.- Abrir el finder y conectarse al servidor (Ir->Conectarse a un servidor) Teclear lo indicado:

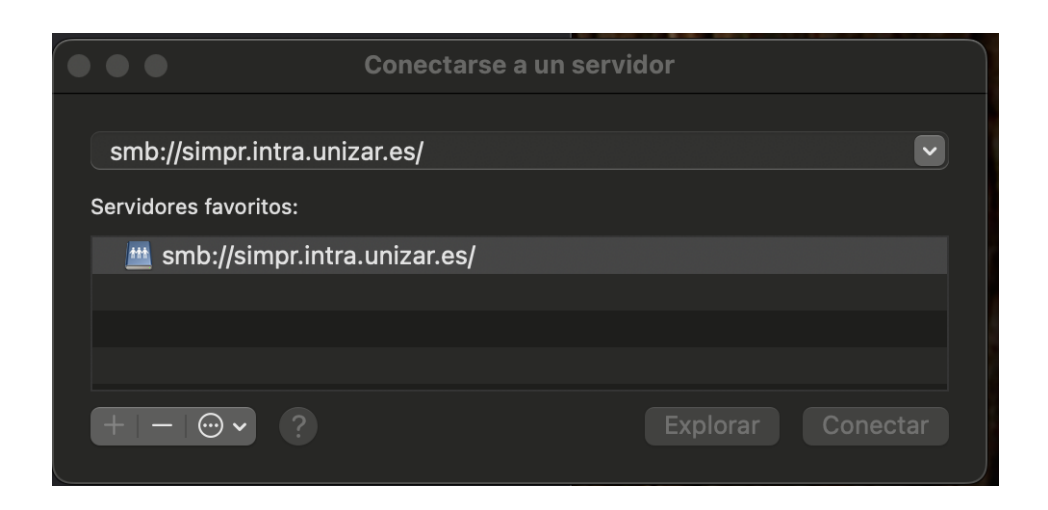

- 2.- Hacer click en conectar.
- 3.- Introducir usuario y contraseña (Se recomienda guardar la contraseña en el llavero)

| <b>ħħħ</b> | Introduce tu nombre y contraseña para el servidor<br>"simpr.intra.unizar.es". |
|------------|-------------------------------------------------------------------------------|
|            | Usuario registrado                                                            |
|            | Nombre:                                                                       |
|            | Contraseña: ●●●●●●                                                            |
|            | Guardar esta contraseña en mi llavero                                         |
|            | Cancelar Conectar                                                             |
|            |                                                                               |

4.- Hacer click en PCClient y pulsar aceptar

|  | Selecciona los volúmenes que desees montar en<br>"simpr.intra.unizar.es": |
|--|---------------------------------------------------------------------------|
|  | PCClient                                                                  |
|  | PCDirectPrintMonitor                                                      |
|  | PCRelease                                                                 |
|  | Users                                                                     |
|  |                                                                           |
|  |                                                                           |
|  |                                                                           |
|  |                                                                           |
|  |                                                                           |
|  |                                                                           |
|  | Cancelar Aceptar                                                          |

- 5.- Hacer doble click en la carpeta mac
- 6.- Copiar el fichero PCClient a la carpeta aplicaciones del ordenador
- 7.- Iniciar PCClient (aparecerá un icono en la barra de tareas)

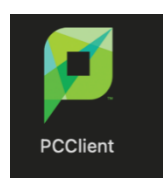

8.- Introducir el NIP y el PIN y marcar Recordar mi identidad. Pulsar Aceptar.

|                                                                        |                             | Inicie Sesión                                  |  |  |
|------------------------------------------------------------------------|-----------------------------|------------------------------------------------|--|--|
| ρ                                                                      | Inicie Sesiór<br>Sistema de | n<br>e Impresión de la Universidad de Zaragoza |  |  |
| Por favor, inicie sesión con su NIP y PIN para confirmar su identidad. |                             |                                                |  |  |
|                                                                        | NIP:                        |                                                |  |  |
|                                                                        | PIN (****):                 |                                                |  |  |
|                                                                        |                             | 🗌 Recordar mi identidad                        |  |  |
|                                                                        |                             |                                                |  |  |
|                                                                        |                             | Cancelar Aceptar                               |  |  |

## Para instalar la impresora

1.- Abrir ajustes del sistema

## 2.- Abrir impresoras y escáneres

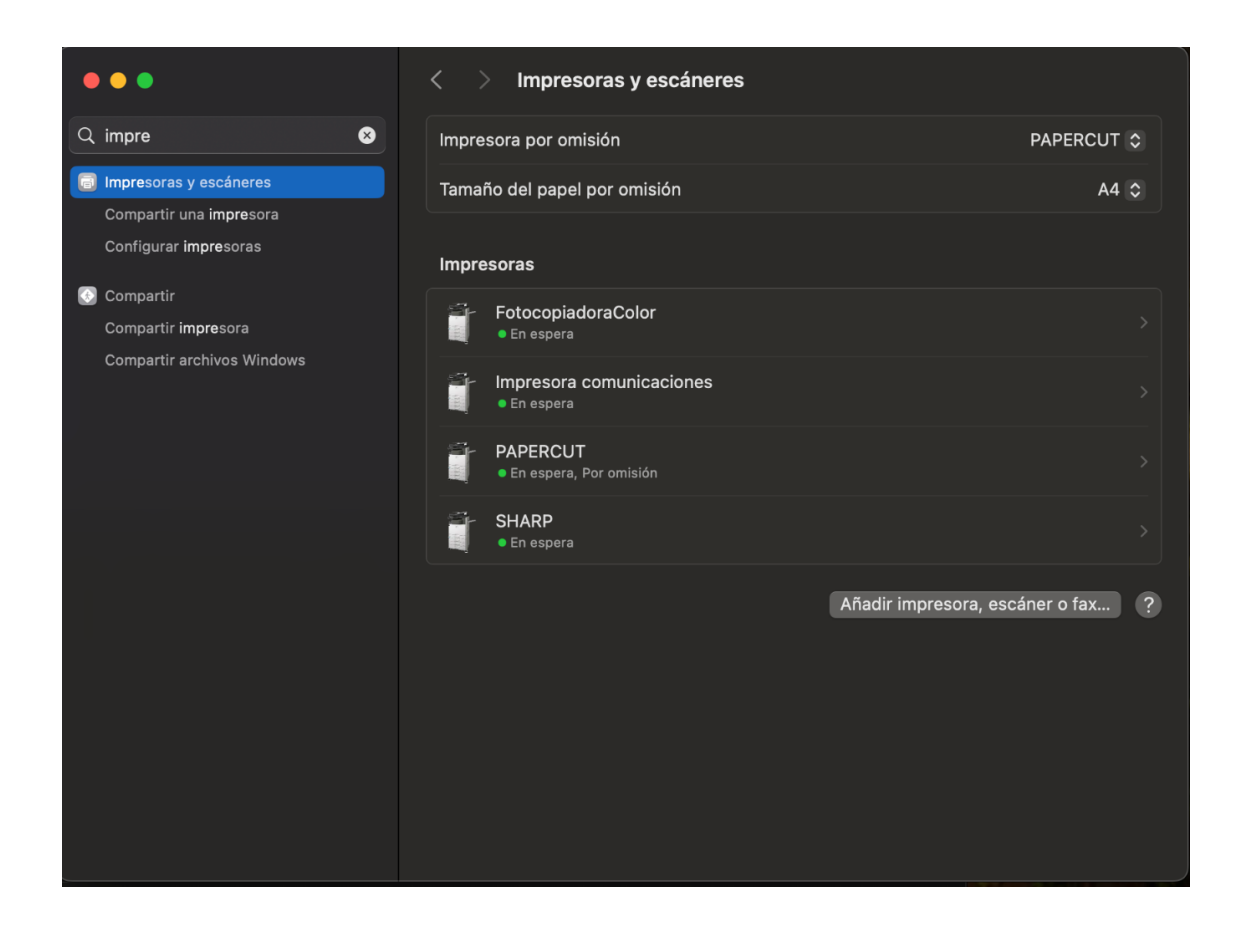

3.- Pulsar Añadir impresora, escáner o fax ... e introducir contraseña

4.- Si no aparece el icono de unas ruedas dentadas pulsar en Ver -> Barras de herramientas -> Personalizar y arrastrar el icono a la barra de herramientas.

5.- Pulsar el icono de la rueda dentada e introducir los valores mostrados en la figura (P7), en el caso del driver de la impresora seleccionar el asociado a la impresora en la que se desee imprimir y aceptar.

| • | • •          | Añadir impresora                                      | 2   |
|---|--------------|-------------------------------------------------------|-----|
|   |              |                                                       |     |
|   |              |                                                       |     |
|   | Tipo:        | Windows printer via spoolss                           | ٥   |
|   | Dispositivo: | Otro dispositivo                                      | ٢   |
|   | URL:         | smb://usuimpre:123.abc@simpr.intra.unizar.es/PAPERCUT |     |
|   | Nombre:      | PAPERCUT                                              |     |
|   | Ubicación:   |                                                       |     |
|   | Usar:        | SHARP MX-2314N PPD                                    | ⊽]  |
| 6 | ?            | Aña                                                   | dir |

6.- Comenzar a imprimir. En el momento de la impresión nos solicitará el usuario y la contraseña que será el NIP y el PIN utilizado en la instalación de PCCliente.

7.- Se encola el trabajo hasta que lo recoja en la impresora que permanecerá allí 24 horas.